Objectif: Dans ce TD nous allons mettre en place un partage de fichier en haute disponibilité qui est la capacité pour un système informatique à être accessible et fiable presque 100 % du temps, afin de réduire, voire éliminer, les temps d'arrêt.

**1-** Pour débuter cet atelier faudrait créer un pfsense avec deux carte réseaux dont un pour le WAN et le suivant pour le LAN, pour notre part la carte réseaux pour le WAN nous l'avons mis en vmnet0 et pour le LAN en vmnet 10.

Pour le WAN nous avons laissé le HCP donné une adresse IP met pour le LAN nous l'avons attribuer une adresse IP qui est 192.168.1.1/24

| Starting syslogdone.<br>Starting CRON done.<br>pfSense 2.7.0-RELEASE amd64 Wed Jun 28 03:53:34 UTC 2023<br>Bootup complete                                                                                                    |                                                                                                    |  |  |
|----------------------------------------------------------------------------------------------------|----------------------------------------------------------------------------------------------------|--|--|
| FreeBSD/amd64 (pfSense.home.arpa) (tt                                                                                                    | )<br>9vy)                                                                                                    |  |  |
| VMware Virtual Machine - Netgate Device ID: e5eaca9d1f2d61da9da8                                                                                                    |                                                                                                    |  |  |
| *** Welcome to pfSense 2.7.0-RELEASE (amd64) on pfSense ***                                                                                                    |                                                                                                    |  |  |
| WAN (wan) -> ем0 -> v4/<br>LAN (lan) -> ем1 -> v4:                                                                                                    | DHCP4: 172.16.14.120/24<br>192.168.1.1/24                                                                                                    |  |  |
| <ul> <li>Ø) Logout (SSH only)</li> <li>1) Assign Interfaces</li> <li>2) Set interface(s) IP address</li> <li>3) Reset webConfigurator password</li> <li>4) Reset to factory defaults</li> <li>5) Reboot system</li> <li>6) Halt system</li> <li>7) Ping host</li> <li>8) Shell</li> </ul> | <ul> <li>9) pfTop</li> <li>10) Filter Logs</li> <li>11) Restart webConfigurator</li> <li>12) PHP shell + pfSense tools</li> <li>13) Update from console</li> <li>14) Enable Secure Shell (sshd)</li> <li>15) Restore recent configuration</li> <li>16) Restart PHP-FPM</li> </ul> |  |  |
| Enter an option.                                                                                                    |                                                                                                    |  |  |

**2-** Pour cette étape nous allons installer une debian 12 pour la première VM samba 1 qui va nous servir a créé un service partagé et lui attribuer une adresse ip static qui 192.168.1.2/24 Pour lui attribuer une adresse IP static taper la commande nano /etc/network/interfaces puis lui attribuer les adresse ip que vous souhaitez, n'oubliez pas de mettre comme passerelle votre pfsense sinon il n'aurais pas internet puis contrôle o pour sauvegarder et contrôle x pour quitter

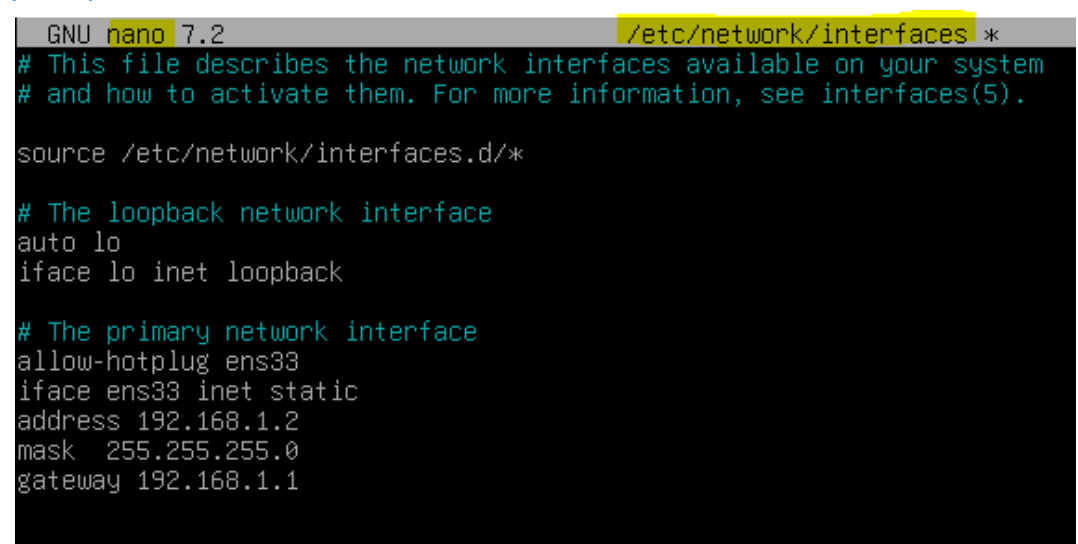

Après modification n'oubliez pas de redémarrer votre machine

Maintenant il va falloir ajouter un disque de 8 GO pour l'espace partagé qu'on va le placer dans un point de montage appelé /public

En faisant fdisk -l nous pouvons vérifier la création du disque .

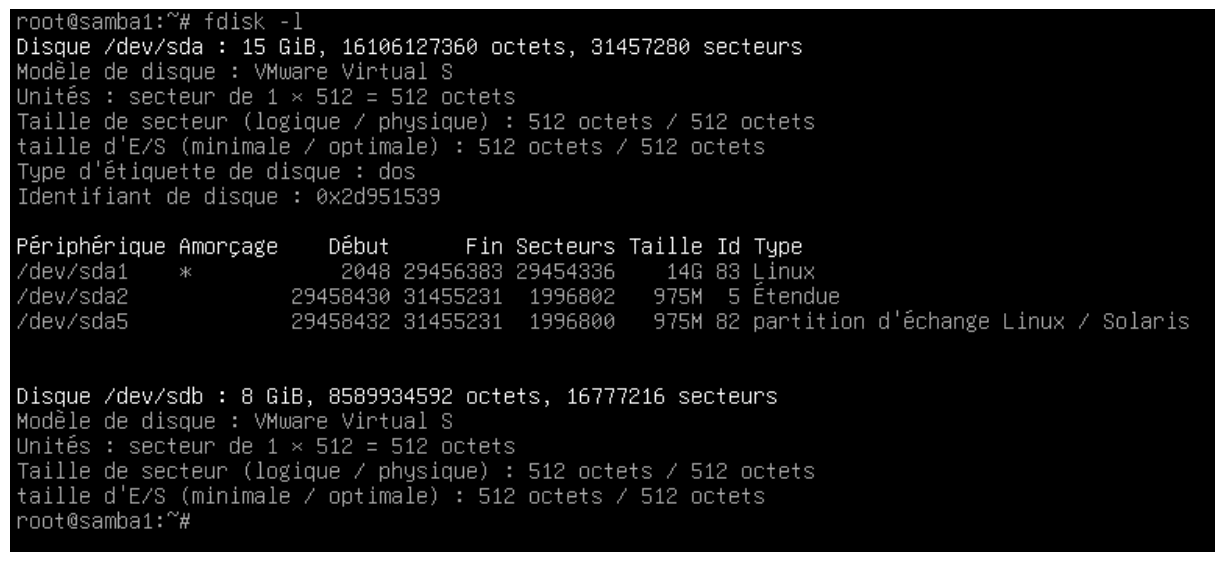

Nous allons créer le dossier qui ce nomme public à l'aide de la commande suivante: mkdir

root@samba1:~# mkdir /public

Il faut créer une partition à l'aide de la commande fdisk /dev/sdb (sdb correspond au disque dans lequel je veux créer ma partition.

Commande (m pour l'aide) : n Type de partition p primaire (0 primaire, 0 étendue, 4 libre) e étendue (conteneur pour partitions logiques) Sélectionnez (p par défaut) : p Numéro de partition (1-4, 1 par défaut) : 1 Premier secteur (2048-16777215, 2048 par défaut) : Dernier secteur, +/-secteurs ou +/-taille{K,M,G,T,P} (2048-16777215, 16777215 par défaut) :

Une nouvelle partition 1 de type « Linux » et de taille 8 GiB a été créée.

Commande (m pour l'aide) : \_

w va servir à sauvegarder.

Commande (m pour l'aide) : ω La table de partitions a été altérée. Appel d'ioctl() pour relire la table de partitions. Synchronisation des disques.

Nous allons rendre notre disque sdb en ext4 a l'aide de la commande mkfs.ext4 /dev/sdb.

A l'aide de la commande <u>blkid</u> et nous pouvons apercevoir que le fichier sdb et bien en ext4 maintenant.

/dev/sdb: UUID="8d4a778a-982e-41b8-a19c-c9d950a4df8b" BLOCK\_SIZE="4096" TYPE="ext4"

Ensuite nous allons effectuer la configuration pour le point de montage automatique appelé public pour cela ce rendre dans nano /etc/fstab.

et ajouter ceci pour ma part le UUID et ci-dessus donc j'ai mis celui la

wsub UUID='8d4a778a-982e-41b8-a19c-c9d950a4df8b' /public ext4 defaults 0 2

Nous allons faire cette commande qui va nous servire a relancer le serveur systemctl daemon-reload

root@samba1:~# systemctl daemon-reload

ELBAN Mustafa

Atelier samba + HA

Puis mount -a

root@samba1:~# mount -a

**3.** Dans cette étape nous allons voir l'installation du paquet samba et configurer le fichier smd.conf pour que le partage public soit accessible sur le réseau.

Pour débuter nous allons tout d'abord mettre à jour les pacquet a l'aide de la commande apt-get update.

422 ko réceptionnés en 3s (155 ko/s) Lecture des listes de paquets... Fait

et maintenant nous allons installer le paquet samba à l'aide de cette commande apt-get install -y samba et attendre que l'installation se termine et si vous souhaitez savoir la version vous pouvez la trouvez en tapant la commande smbd –version

root@samba1:~# smbd --version Version 4.17.12-Debian

Pour afficher le statut du serveur Samba, et voir s'il est démarré ou arrêté, voici la commande à exécuter systemctl status smbd

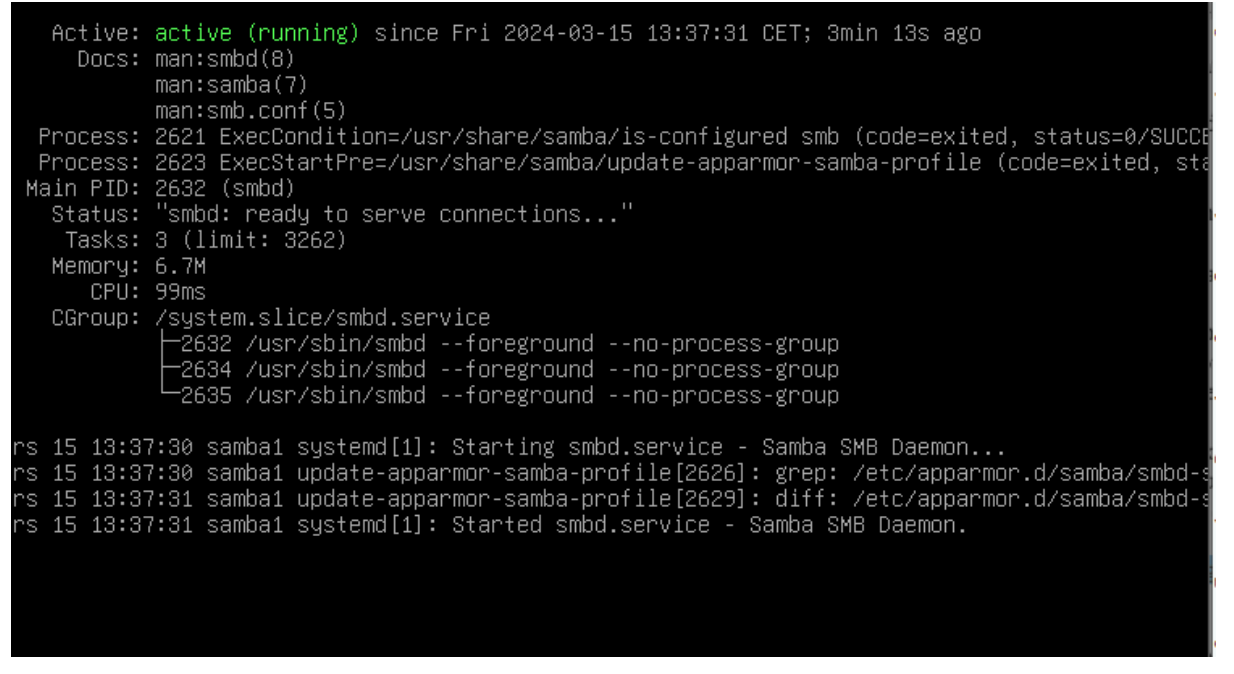

Pour sortir de cette page tapez sur contrôle c puis entrer

nous allons activer le démarrage automatique de smbd : systemctl enable smbd

root@samba1:~# systemctl enable smbd Synchronizing state of smbd.service with SysV service script with /lib/systemd/systemd-sysv-ing Executing: /lib/systemd/systemd-sysv-install enable smbd root@samba1:~#

ELBAN Mustafa

# Atelier samba + HA

Maintenant nous allons commencer la configuration pour le partage de fichier dans smb.conf

Pour cela ce rendre dans le cd /etc/samba puis nano /etc/samba/smb.conf

```
[global]
workgroup = WORKGROUP
netbiosname = samba1
map to guest = bad user
[public]
path = /public
guest ok = yes
read only = no
browseable = yes
writeable = yes
create mask 0777
```

Workgroup = groupe de travail de windows netbiosname = nom de la machine map to guest = Pour l'utilisation de tout les utilisateur

path =chemin d'accès pour le partage guest ok =accès invité au partage read only =partage accessible uniquement en lecture seule (*yes* ou *no*) browseable = le partage doit-il être visible ou masqué si on liste les partages du serveur avec un hôte distant (découverte réseau). La valeur "*yes*" permet de le rendre visible. writeable = sert à écrire create mask= Sert pour les droit

La configuration étant terminée, sauvegardez le fichier et redémarrez le service smbd

root@samba1:~# systemctl restart smbd root@samba1:~# \_

Puis se rendre dans le pc client

et dans la barre de recherche windows tapez \\l'adresse ip de la machine ou se trouve votre samba

| 🖵   🔄 🔚 👻   public                                     |            |                        |  |  |  |
|--------------------------------------------------------|------------|------------------------|--|--|--|
| Fichier Accueil Partage Affichage                      |            |                        |  |  |  |
| ← → ∽ ↑ 🖵 → Réseau → <mark>192.168.1.2 → public</mark> |            |                        |  |  |  |
| A                                                      | Nom        | Modifié le Type        |  |  |  |
| Acces rapide                                           | lost+found | 15/03/2024 13:01 Dossi |  |  |  |
| Bureau 🖈                                               | test       | 15/03/2024 14:30 Docu  |  |  |  |
| 🕂 Téléchargement: 🖈                                    |            |                        |  |  |  |
| 🔮 Documents 🛛 🖈                                        |            |                        |  |  |  |
| 📰 Images 🛛 🖈                                           |            |                        |  |  |  |
| 📥 OneDrive                                             |            |                        |  |  |  |
| 💻 Ce PC                                                |            |                        |  |  |  |
| 💣 Réseau                                               |            |                        |  |  |  |

Si vous rencontrez un problème pour accéder au partage il va falloir se rendre dans stratégie de groupe et activer les ouvertures de sessions invités non sécurisées.

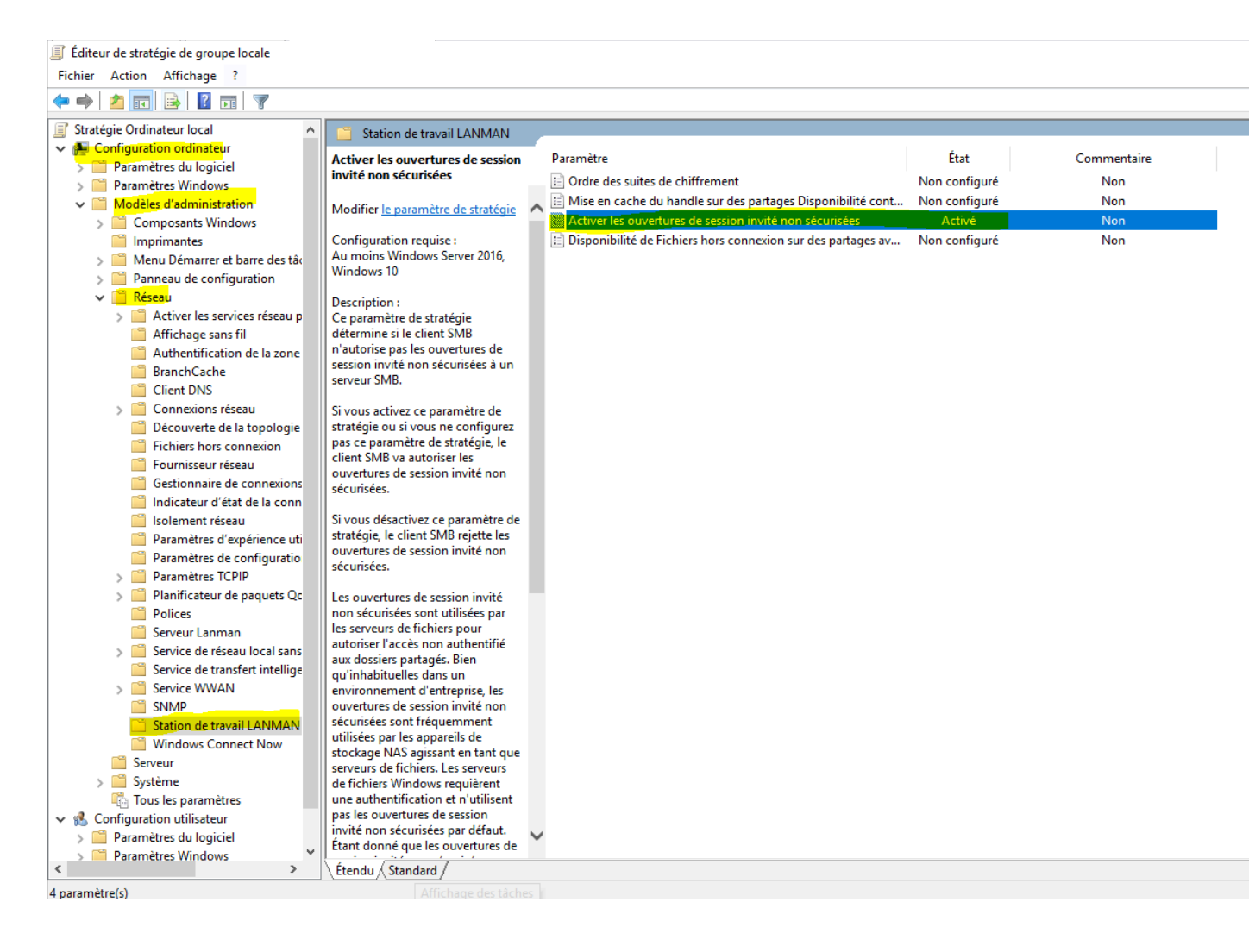

Nous allons éteindre notre machine samba 1 pour pouvoir la cloner avec tous ces donnees, ne pas lancer les deux machine en même car elle sont cloner donc l'adresse ip est la même

Lancer votre clone dans ce cas je les appeler Samba 2 pour ma part

Nous allons changer le nom de notre VM (samba 2) pour cela écrire hostname lenomdelanouvelleVM puis nano /etc/hostname et modifier le nom ci-dessous

| GNU nano 7.2 | /etc/hostname * |
|--------------|-----------------|
| samba1_      |                 |
|              |                 |
|              |                 |

Puis redémarrer votre VM et ensuite modifier l'adresse ip a l'aide de la commande nano /ec/network/interfaces ainsi qu'un dns dans lequel l'adresse ip va être celui du Samba 1 pour qui puisse prendre le relais en cas de problème

Atelier samba + HA

```
GNU nano 7.2 /etc/network/interfaces *
# This file describes the network interfaces available on your system
# and how to activate them. For more information, see interfaces(5).
source /etc/network/interfaces.d/*
# The loopback network interface
auto lo
iface lo inet loopback
# The primary network interface
allow-hotplug ens33
iface ens33 inet static
address 192.168.1.3
dhs-nameservers 192.168.1.2_
mask 255.255.255.0
gateway 192.168.1.1
```

Nous allons devoir mettre le dns sur notre machine Samba 1 aussi avec l'adresse ip du Samba 2 pour cette fois

```
GNU nano 7.2 /etc/network/interfaces *
# This file describes the network interfaces available on your system
# and how to activate them. For more information, see interfaces(5).
source /etc/network/interfaces.d/*
# The loopback network interface
auto lo
iface lo inet loopback
# The primary network interface
allow-hotplug ens33
iface ens33 inet static
address 192.168.1.2
dns-nameservers 192.168.1.3_
mask 255.255.255.0
gateway 192.168.1.1
```

Se rendre dans le nano /etc/hosts et changer l'adresse ip et nous ajoutons l'autre samba qui va nous faciliter le ping par exemaple

Atelier samba + HA

| GNU nano 7.2    |                               | /etc/hosts    |
|-----------------|-------------------------------|---------------|
| 127.0.0.1       | localhost                     |               |
| 192.168.1.3     | samba2                        |               |
| 192.168.1.2     | samba1                        |               |
| # The following | lines are desirable for IPv6  | capable hosts |
| ::1 localho:    | st ip6-localhost ip6-loopback |               |
| ff02::1 ip6-all | nodes                         |               |
| ff02::2 ip6-all | routers                       |               |
|                 |                               |               |

| GNU nano 7.2    |                               | /etc/hosts    |
|-----------------|-------------------------------|---------------|
| 127.0.0.1       | localhost                     |               |
| 192.168.1.2     | samba1                        |               |
| 192.168.1.3     | samba2                        |               |
| # The following | lines are desirable for IPv6  | capable hosts |
| ::1 localhos    | st ip6-localhost ip6-loopback |               |
| ff02::1 ip6-all | nodes                         |               |
| ff02::2 ip6-all | routers                       |               |
|                 |                               |               |

## Mise en place de la haute disponibilité

Nous allons commencer à installer le paquet DRBD sur les serveurs samba et les configurées

tout d'abord nous allons créer une partition avec fdisk /dev/sdb sur les deux machine samba Et si vous rencontrerais un problème faudrait démonter le disque à l'aide de la commande umount /dev/sdb ou continuer cela ne poserait pas de problème

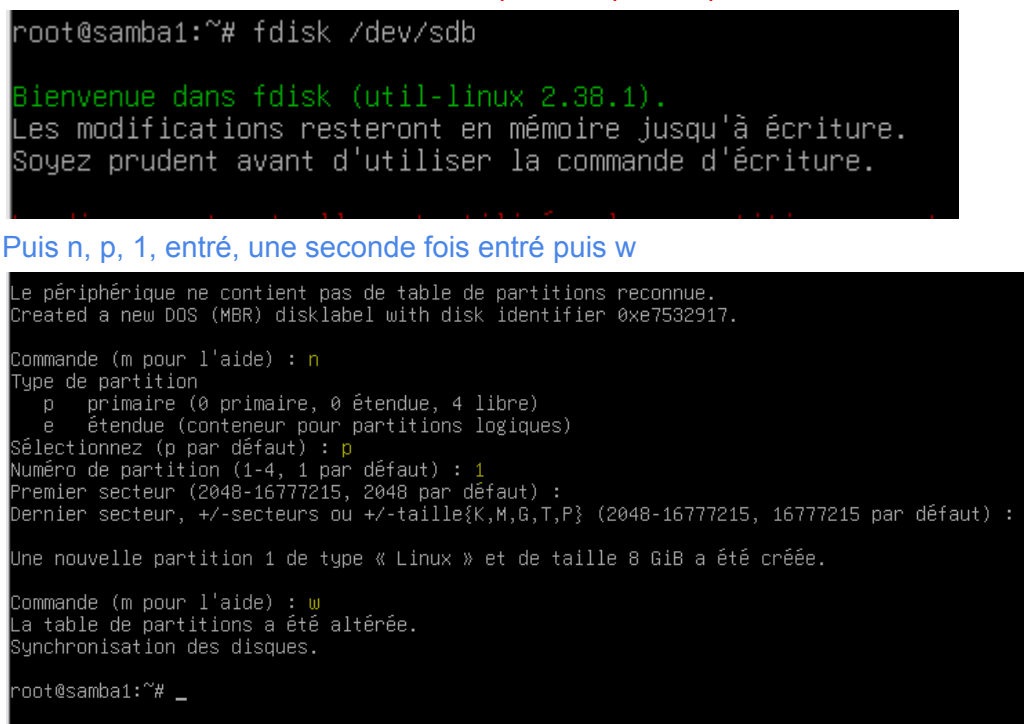

Effectuer la commande lsblk pour pouvoir vérifier la partition ici nous voyons qu'elle a été créé

| root@sa | amba1:~# | lsb | lk   |    |      |             |
|---------|----------|-----|------|----|------|-------------|
| NAME    | MAJ:MIN  | RM  | SIZE | RO | TYPE | MOUNTPOINTS |
| sda     | 8:0      | 0   | 15G  | 0  | disk |             |
| ⊢sda1   | 8:1      | 0   | 14G  | 0  | part |             |
| i⊢sda2  | 8:2      | 0   | 1K   | 0  | part |             |
| l—sda5  | 8:5      | 0   | 975M | 0  | part | [SWAP]      |
| şdb     | 8:16     | 0   | 8G   | 0  | disk |             |
| └─sdb1  | 8:17     | 0   | 8G   | 0  | part |             |
| sr0     | 11:0     | 1   | 629M | 0  | rom  |             |
| root@sa | amba1:~# |     |      |    |      |             |
|         |          |     |      |    |      |             |

Pour ma part j'avais besoin d'effectuer une mise a jour donc je les mis a jour a l'aide des commandes apt update puis apt upgrade

#### Puis installer le paquet apt install drbd-utils

root@samba1:~# apt install drbd-utils Lecture des listes de paquets... Fait Construction de l'arbre des dépendances... Fait Lecture des informations d'état... Fait Les paquets supplémentaires suivants seront installés : bsd-mailx exim4-base exim4-config exim4-daemon-light libevent-2.1-7 libgnutls-dane0 l liblockfile1 libunbound8 psmisc Paquets suggérés : heartbeat exim4-doc-html | exim4-doc-info eximon4 spf-tools-perl swaks dns-root-data Les NOUVEAUX paquets suivants seront installés : bsd-mailx drbd-utils exim4-base exim4-config exim4-daemon-light libevent-2.1-7 libgnur libidn12 liblockfile1 libunbound8 psmisc 0 mis à jour, 11 nouvellement installés, 0 à enlever et 0 non mis à jour. Il est nécessaire de prendre 4 295 ko dans les archives. Après cette opération, 9 998 ko d'espace disque supplémentaires seront utilisés. Souhaitez-vous continuer ? [0/n] o\_

Puis entrez cette commande pour activer le module

root@samba1:~# modprobe drbd root@samba1:~# \_

Tapez la commande modinfo drbd pour connaître la version.

Maintenant que nos disques et DRBD sont mis en place, nous allons configurer la réplication des données entre les deux disques. Pour ce faire, nous allons créer et éditer un fichier que nous allons appeler drbd0.res dans le dossier /etc/drbd.d/

```
root@samba2:~# cd /etc/drbd.d/
root@samba2:/etc/drbd.d# touch drbd0.res
root@samba2:/etc/drbd.d#
```

Puis se rendre dans le nano

## ELBAN Mustafa

### Atelier samba + HA

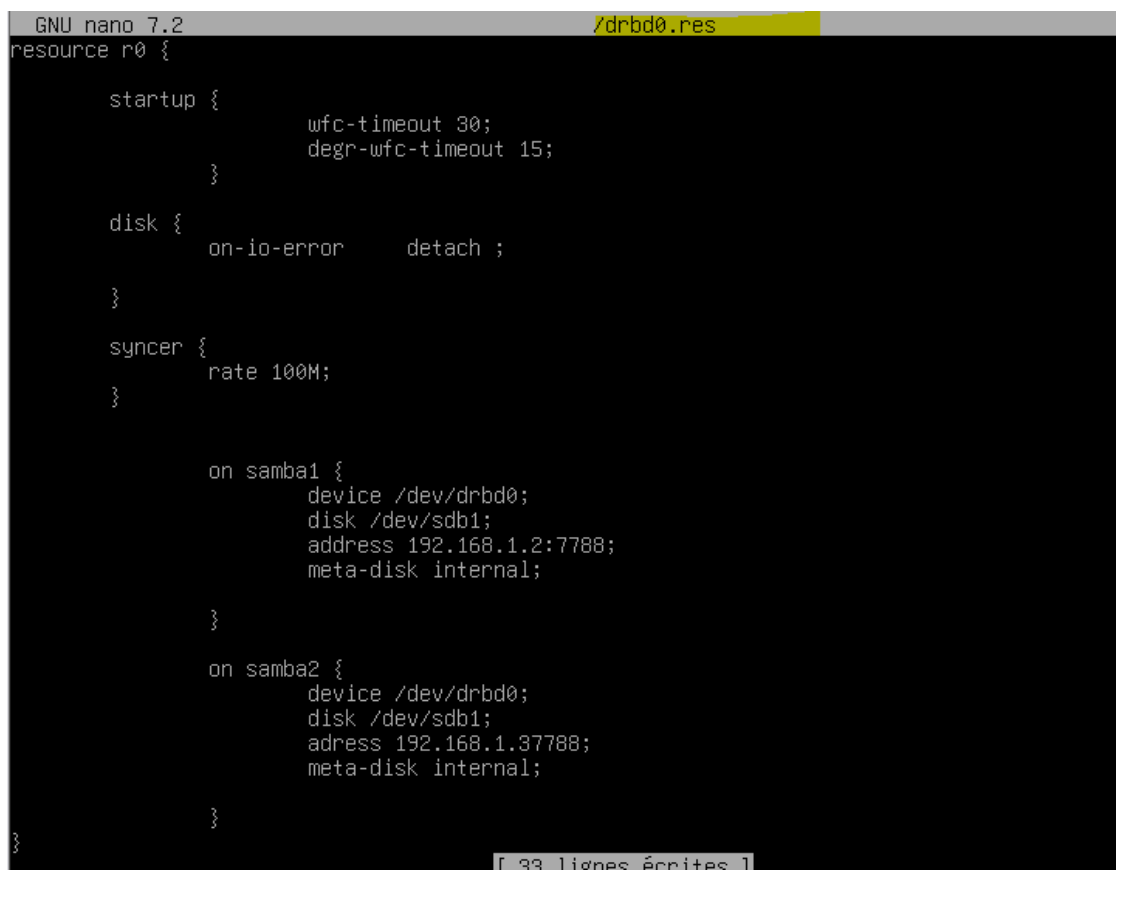

root@samba1:/etc/drbd.d# drbdadm create-md r0 md\_offset 8588881920 al\_offset 8588849152 bm\_offset 8588587008

Found some data

==> This might destroy existing data! <==

Do you want to proceed? [need to type 'yes' to confirm] yes

initializing activity log initializing bitmap (256 KB) to all zero Writing meta data... New drbd meta data block successfully created. root@samba1:/etc/drbd.d# drbdadm up r0 root@samba1:/etc/drbd.d# \_